## 国家中小学智慧平台注册、应用操作规范

一、登录宁夏教育云平台,选择中小学普通高中——国家中小学智慧教育 平台。

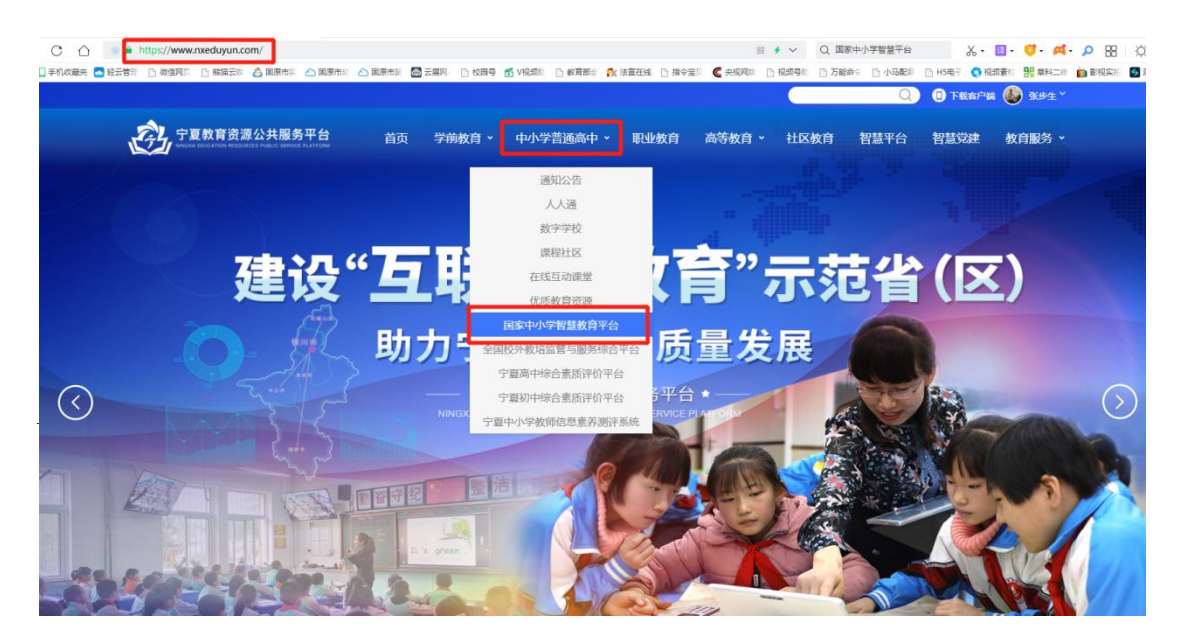

二、用智教中国通行证登录或注册新用户,教师身份用手机号注册,学生 身份用学生号注册,注册成功后用微信扫一扫选择浏览器打开或直接用浏 览器扫一扫下载"智慧中小学"APP并登录。

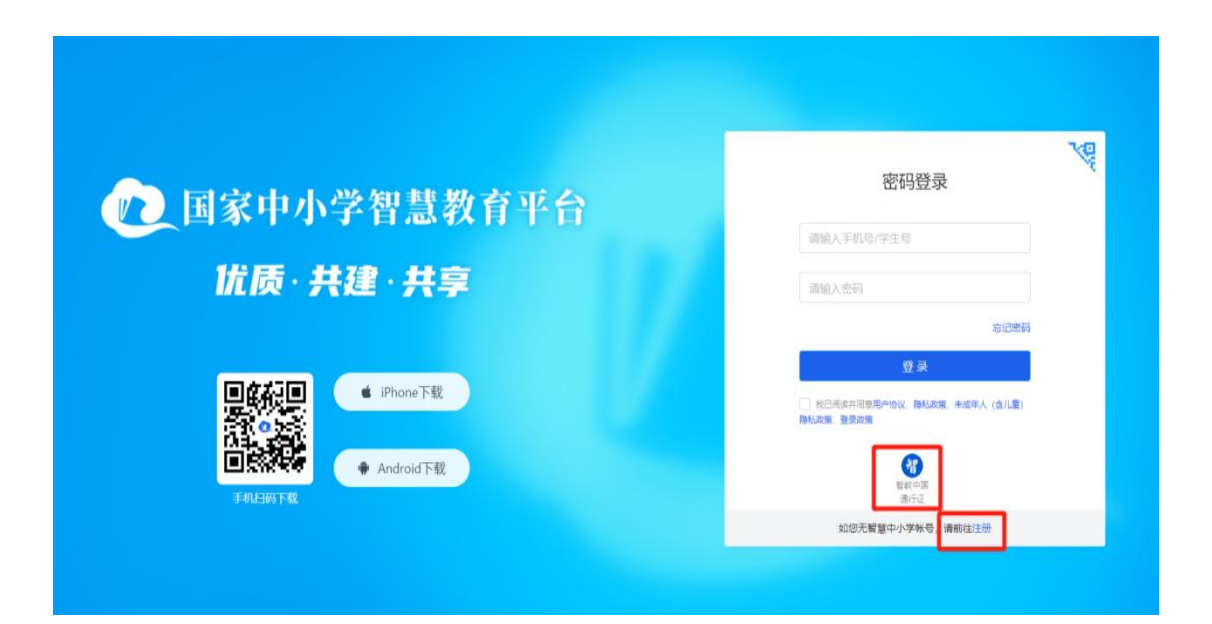

|                   | 手机号注册 学生号注册                                                                                  |
|-------------------|----------------------------------------------------------------------------------------------|
| 12 国家中小学智慧教育平台    | +86 CN >                                                                                     |
| 优质·共建·共享          | 短信論证明 蔡 <b>取論证明</b><br>收不到通信清秋系音振                                                            |
|                   | 请输入密码                                                                                        |
| e iPhone下载        | 输从密码                                                                                         |
|                   | 注册                                                                                           |
| 手机出版 中 Annuol Pag | <ul> <li>         、現代市場豊用一坊议、降私政策:未成年人(含儿童)         、<br/>降私政策         ・夏家政策     </li> </ul> |
|                   | 使用已有帐户登录                                                                                     |

三、教师登录智慧中小学 APP 后,加入学校、班主任创建班级,各学科老师认领班级。学生通过班主任加班班级群,教师通过国家智慧教育平台开展教学教研,学校纳入考核。

| 17:25 📓 🏄 😁 🥥 💿 🔹          | О 5.00<br>КВ/S         | ♠ ₱ 491 291 100 | 17:28 🕻 | S 🕄 🕹 📟 💭 🔹               |                            | © 7.00 🙃 HDi    | 461 261 (10 | 8 |
|----------------------------|------------------------|-----------------|---------|---------------------------|----------------------------|-----------------|-------------|---|
|                            |                        | ÷               | 聊天      |                           |                            | 8               | Q           | Ð |
| 张步生<br>固原市实验小学<br>● 积分:4 > |                        | Ø               | ذ       | 管理小助手<br>行政班审核:已通:        | ې<br>ت                     | 添加好友            |             |   |
|                            | ٩                      |                 | -       | 2022级2班 师生                | BĚ<br>Ga TIET              | 扫一扫             | nit 413     |   |
| <b>通</b> 知 作               | 三                      | <b>一</b><br>打卡  | 2-9     | 判失理 加入 ] 群4<br>2022级2班 家校 |                            | 创建/加入           | 、群组         |   |
| <b>读</b><br>课程表 研          | <mark>之</mark><br>F修活动 | 课后服务            | -       | 学习小助手<br>欢迎使用国家中小:        | ×24,<br>学智慧教育 <sup>3</sup> | 平台!             | 7月19        | E |
| 我的班级                       |                        | 查看更多 >          |         |                           |                            |                 |             |   |
| 2022级2班 行政则                |                        |                 |         |                           |                            |                 |             |   |
| 固原市实验小学<br>学生1人   老师1人     |                        |                 |         |                           |                            |                 |             |   |
| 🙆 应用场景                     |                        | ,               |         |                           |                            |                 |             |   |
| 🛄 浏览历史                     |                        | •               |         |                           |                            |                 |             |   |
| 🛃 离线管理                     |                        | 3 >             |         |                           |                            |                 |             |   |
| 😒 我的收藏                     |                        | ,               |         |                           |                            |                 |             |   |
|                            | m                      |                 |         |                           |                            |                 | Q           |   |
| 消息                         | <ul><li>学习</li></ul>   | 我               | 19      |                           |                            | $\triangleleft$ | 74          |   |
| =                          |                        | $\triangleleft$ |         |                           |                            |                 |             |   |

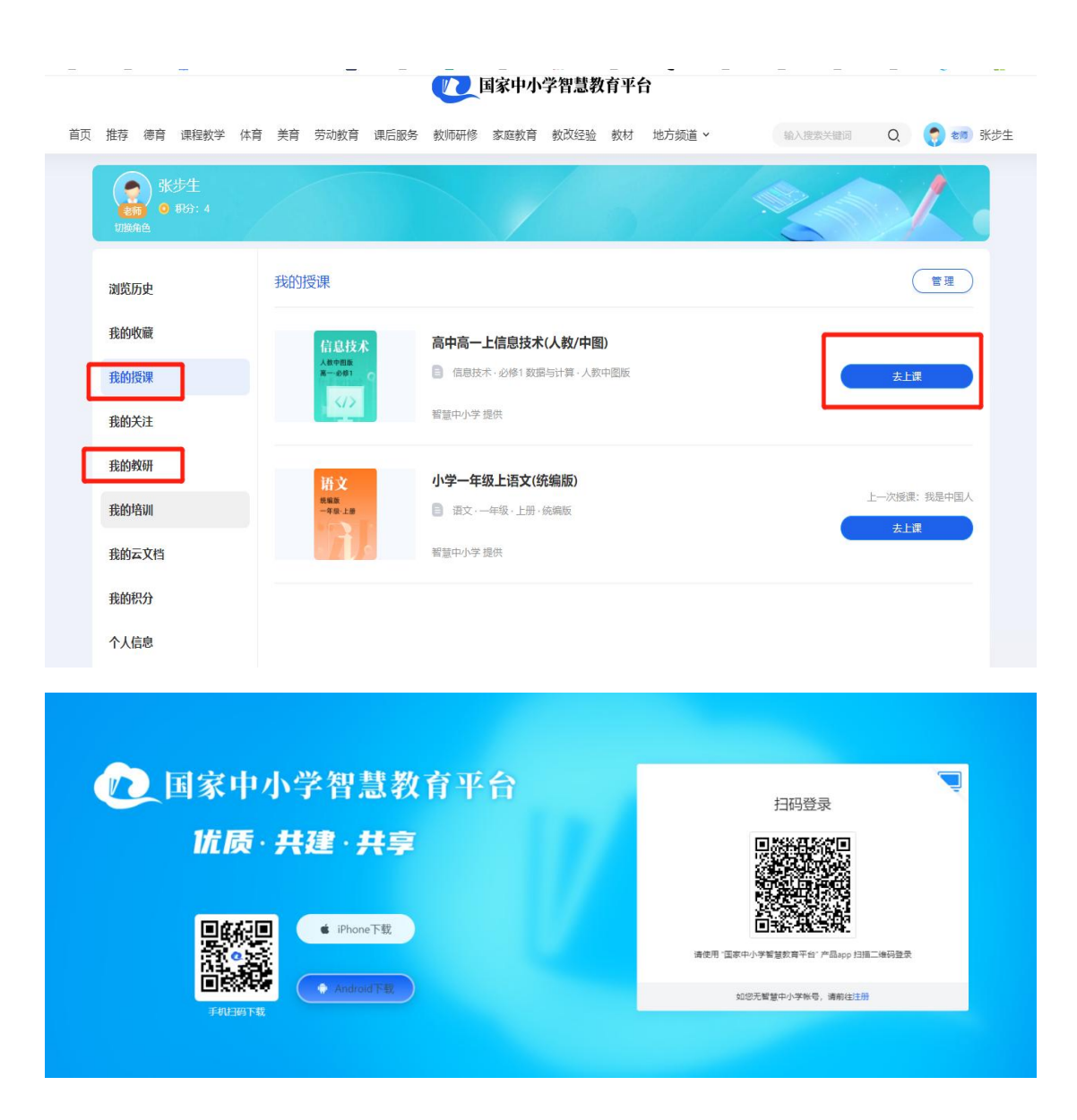

附: 国家智慧教育平台注册绑定宁夏教育云平台账号流程

## 1、如何获取通行证

在国家智慧教育公共服务平台首页导航右侧位置进行登陆,首次使用 时需"获取通行证"。选择平台用户身份后,进行实名注册("通行证" 支持一个用户多个身份,注册成功后可登录通行证添加其他身份)。注册 时,如教师、学生、家长在注册时查询不到学校信息,请通知学校信息化 工作人员联系平台客服人员申请添加。

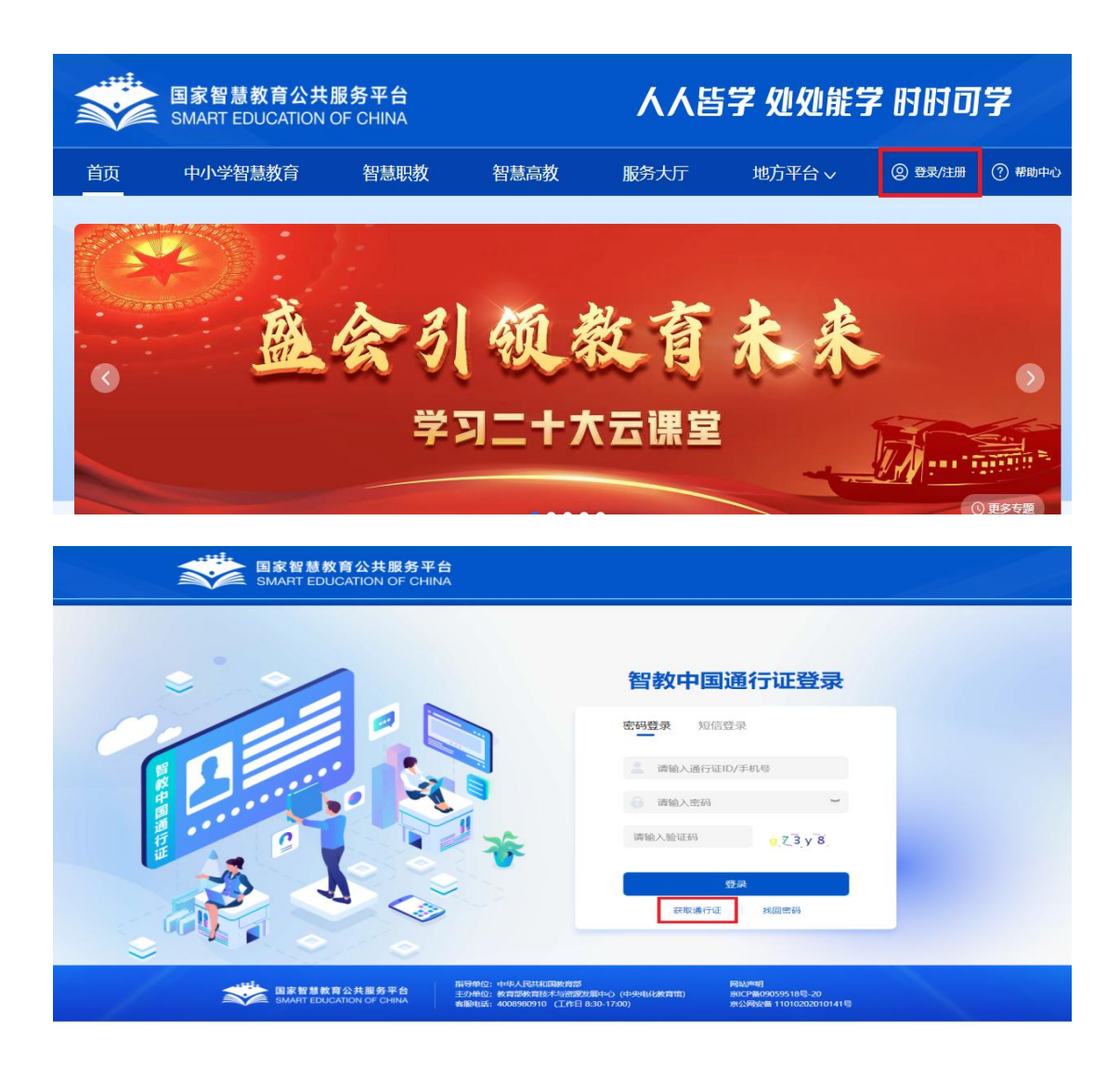

## 2、如何绑定宁夏中小学智慧教育平台

用户注册"通行证"后,首次登录其他已接入智慧教育门户的智慧教 育平台时,进行账号绑定,再次登录时使用"通行证"即可"一证通览"。 注册时,如教师、学生、家长在注册时查询不到学校信息,请通知学校信 息化工作人员联系平台客服人员申请添加。

Step1: 登录完成处于门户首页, 点击姓名进入通行证页面

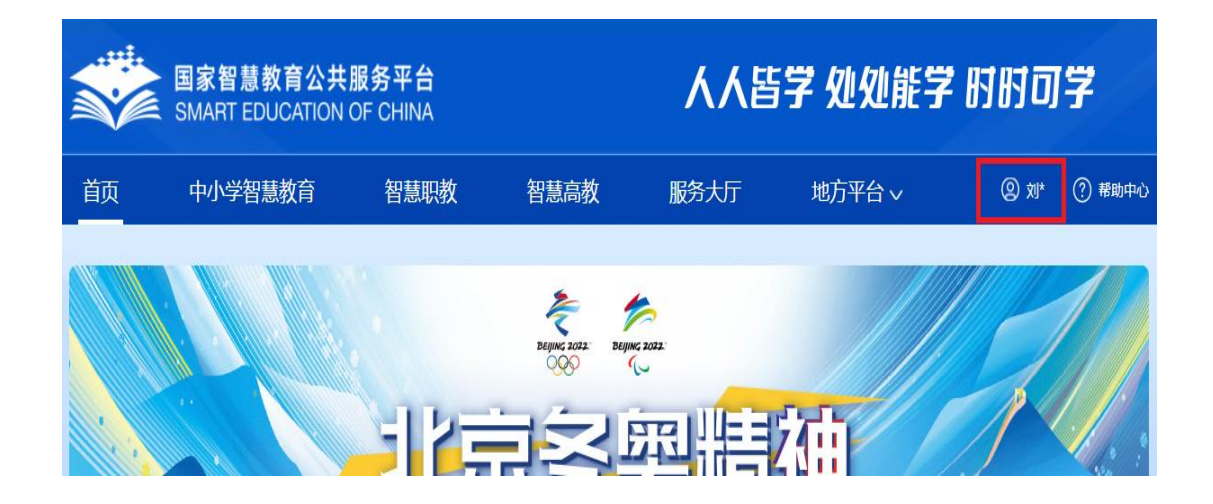

Step2:点击通行证页面-智慧入口-宁夏中小学智慧教育平台进行授

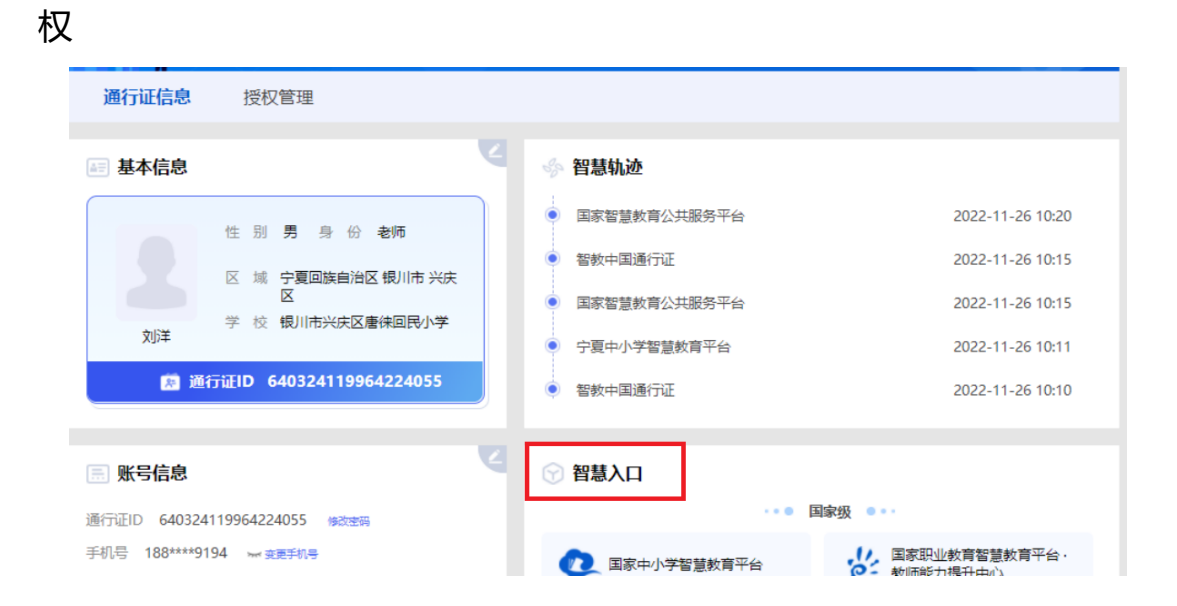

| 😼 湖北·中小学    | じき 湖北・职教   | <b>逻</b> 湖北 · 高教 |                         |
|-------------|------------|------------------|-------------------------|
| ◎ 未授权       | ◎ 未授权      | ⊘ 未授权            | ⊘ 未授权                   |
|             |            |                  |                         |
| )<br>湖南·中小学 | ▲ 重庆·中小学   | 🧶 重庆·职教          | <b>24365</b> 重庆 · 24365 |
| ⊘ 未授权       | ⊘ 未授权      | ⊘ 未授权            | ⊘ 未授权                   |
|             |            |                  |                         |
| 0000 四川·中小学 | Witt 四川·职教 | Will 四川·高教       | 🥸 宁夏·中小学                |
| ◎ 未授权       | ⊘ 未授权      | ⊘ 未授权            | ∂ 已授权                   |
|             |            |                  |                         |
| 😥 宁夏·职教     | 🥸 宁夏       | 🧿 宁夏 · 高教        | 🧭 宁夏 · 24365            |
| 2 未授权       | の主語和       | の主塔切             | ◇ 未授权                   |

Step3: 位于授权页面-同意后, 绑定授权成功

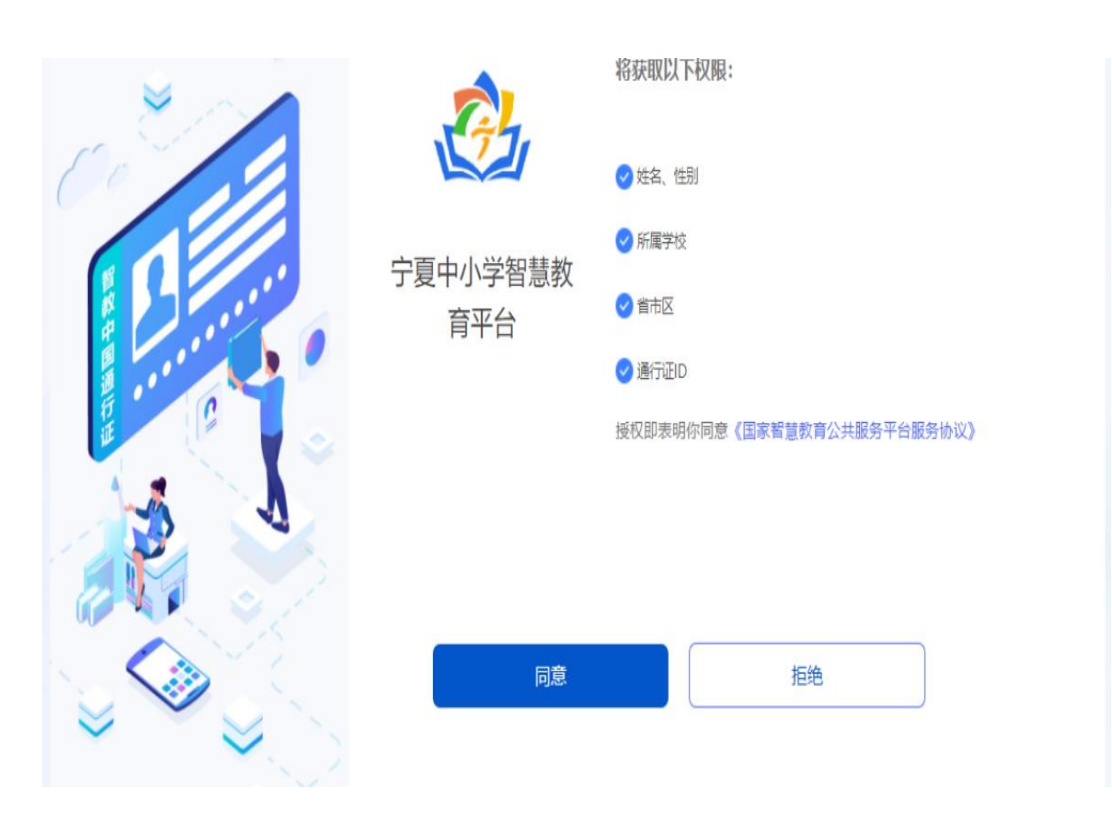

## Step4: 输入宁夏教育资源公共服务平台账号, 进行账号绑定

| ↓       ♪         ♪       次* <b>№</b> 号绑定       短信绑定         □       浦输入账号手机号/身份证号         ○       请输入登录密码 | ↓   ↓   ↓   ↓   ↓   ↓   ↓   ↓   ↓   ↓   ↓   ↓   ↓   ↓   ↓   ↓   ↓   ↓   ↓   ↓   ↓   ↓   ↓   ↓   ↓   ↓   ↓   ↓   ↓   ↓   ↓   ↓   ↓   ↓   ↓   ↓   ↓   ↓   ↓   ↓   ↓   ↓   ↓   ↓   ↓   ↓   ↓   ↓   ↓   ↓   ↓   ↓   ↓   ↓   ↓   ↓   ↓   ↓   ↓   ↓   ↓   ↓   ↓   ↓   ↓   ↓   ↓   ↓   ↓   ↓   ↓   ↓   ↓   ↓   ↓   ↓   ↓   ↓   ↓   ↓   ↓   ↓   ↓   ↓   ↓   ↓   ↓   ↓   ↓   ↓   ↓   ↓   ↓ <th></th> <th><ul> <li>您的智数通行证督未端</li> </ul></th> <th>定系统用户,请先进行绑定</th>                                                                                                    |   | <ul> <li>您的智数通行证督未端</li> </ul> | 定系统用户,请先进行绑定 |
|----------------------------------------------------------------------------------------------------|----------------------------------------------------------------------------------------------------|---|--------------------------------|--------------|
|                                                                                                    | X 小子 分 A 正 日 分 A 正 日 A 正 日 A 正 日 A 正 日 A 正 日 A 正 日 A 正 日 A L L A L L A L A L L A L L A L A L L A L L A L A L L A L L A L A L L A L A L L A L L A L A L A L L A L A L L A L A L A L A L A L A L A L A L A L A L A L A L A L A L A L A L A L A L A L A L A L A L A L A L A L A L A L A L A L A L A L A L A L A L A L A L A L A L A L A L A L A L A L A L A L A L A L A L A L A L A L A L A L A | * | *                              | 则*           |
| ⑦ 请输入登录密码                                                                                                  | <ul> <li>○ 清給入登录密码</li> <li>「清給入登录密码</li> <li>「清給入登录密码</li> <li>「読ん登录密码</li> <li>「読ん登录密码</li> <li>「読ん登录密码</li> <li>「読ん登录密码</li> <li>「読ん登录密码</li> <li>「読ん登录密码</li> <li>「読ん登录密码</li> <li>「読ん登录密码</li> <li>「読ん登录密码</li> <li>「読ん登录密码</li> <li>「読ん登录密码</li> <li>「読ん登录密码</li> <li>「読ん登录密码</li> <li>「読ん登录密码</li> <li>「読ん登录密码</li> <li>「読ん登录密码</li> <li>「読ん登録密码</li> <li>「読ん登録密码</li> <li>「読ん登録の</li> <li>「読んし読品</li> <li>「読んし読品</li> <li>「読</li></ul>                                                                                                    |   | 小子分化<br>一 请输入账号/手机号/           | ₩21日⇒PAE     |
|                                                                                                    |                                                                                                    |   | 请输入登录密码                        |              |
| · · · · · · · · · · · · · · · · · · ·                                                                      | 登录                                                                                                    |   | 请输入验证码                         | M372         |
| 登录 取消                                                                                                    | ②帮助中心                                                                                                    |   | 受录                             | 取消           |
| ②報助中心                                                                                                    |                                                                                                    |   | ③帮                             | 助中心          |

**绑定成功** 5秒后进入主页 直接进入主页 >

②帮助中心